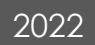

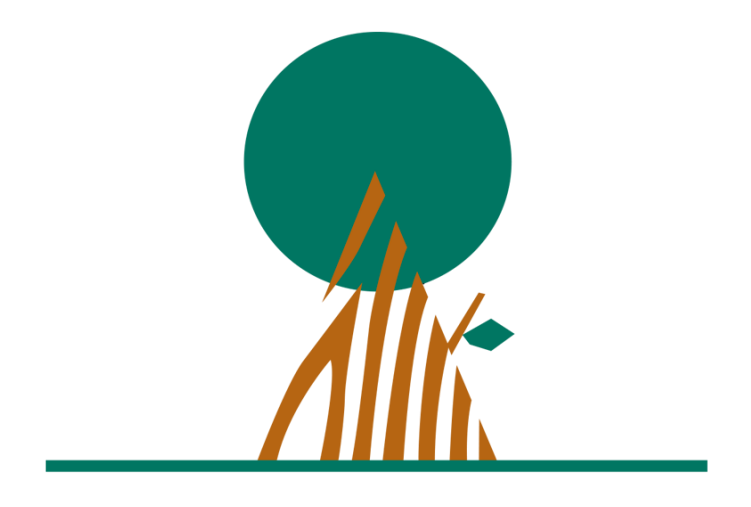

## Zscaler Connexion au reseau à distance

| Date :       | 17/08/2022             |
|--------------|------------------------|
| Version :    | 0.1                    |
| Rédigé par : | Service Infrastructure |

## Étape 1 : Détecter l'emplacement de l'agent

Une fois l'application "Zscaler Private Access" déployée sur poste, vous devriez voir une icône apparaitre dans le menu regroupant les applications en tâche de fond.

Celle-ci se situe en bas à droite du menu démarré comme ci-dessous :

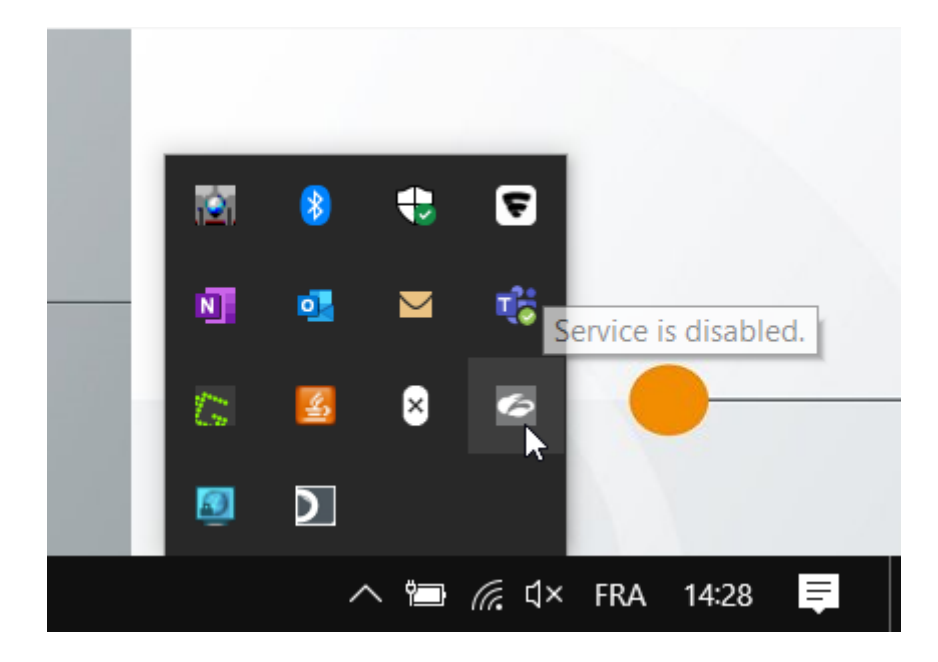

Cette application sera probablement grisée au départ.

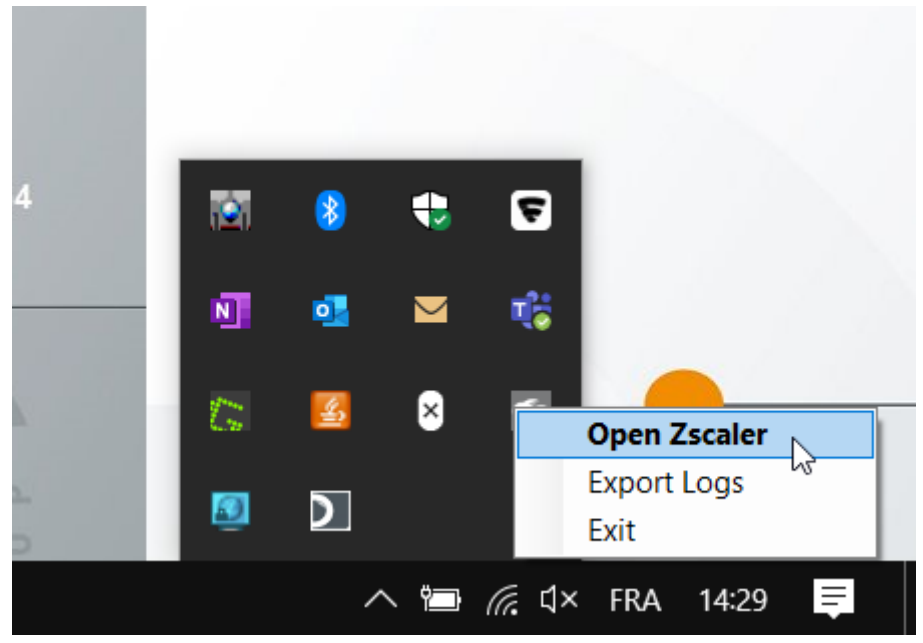

En effectuant un clic dessus vous pourrez alors l'ouvrir.

## Étape 2 : Utilisation des identifiants Windows

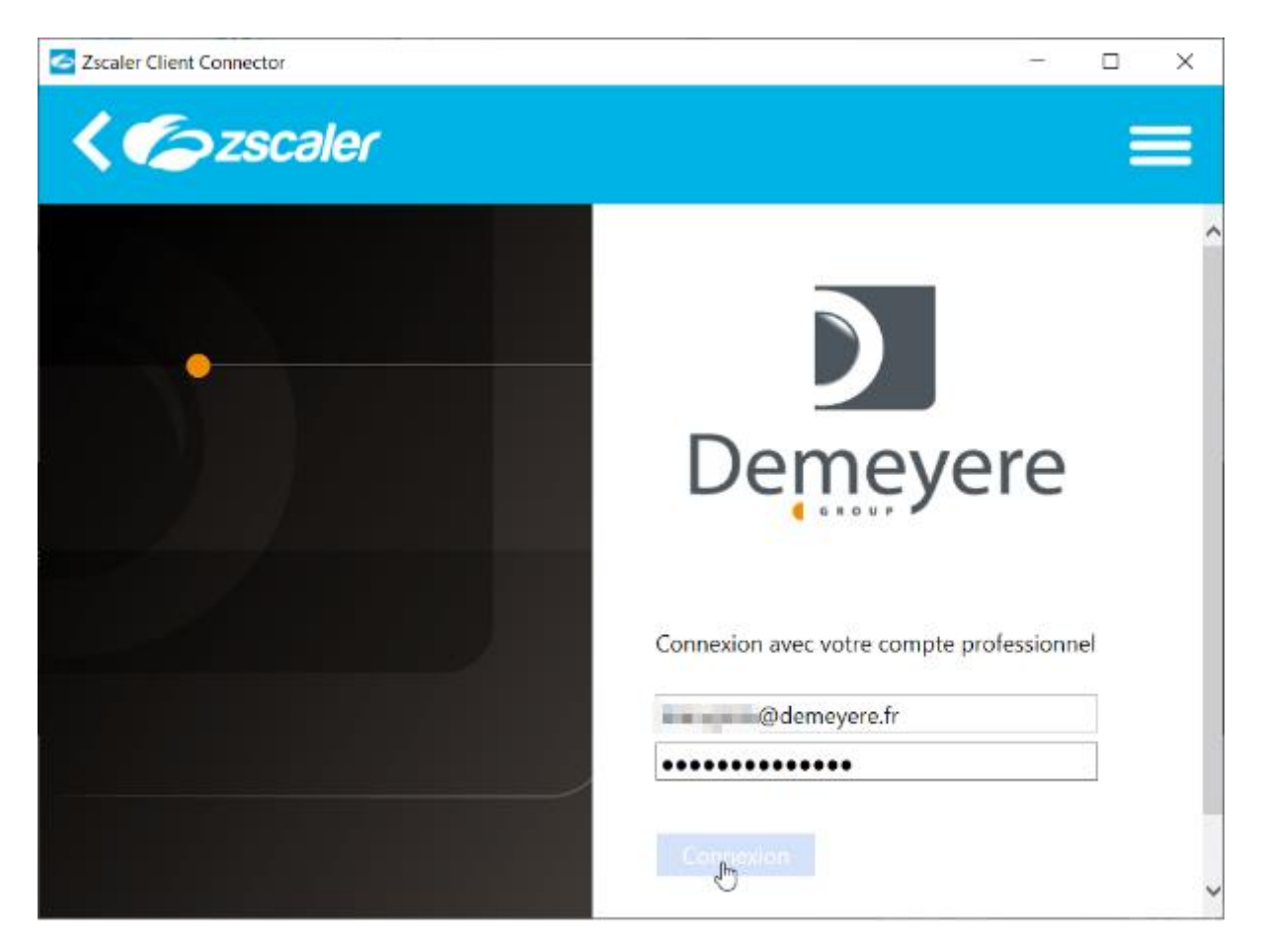

Il vous suffira d'entrer vos identifiants de connexions dans la fenêtre qui apparait.

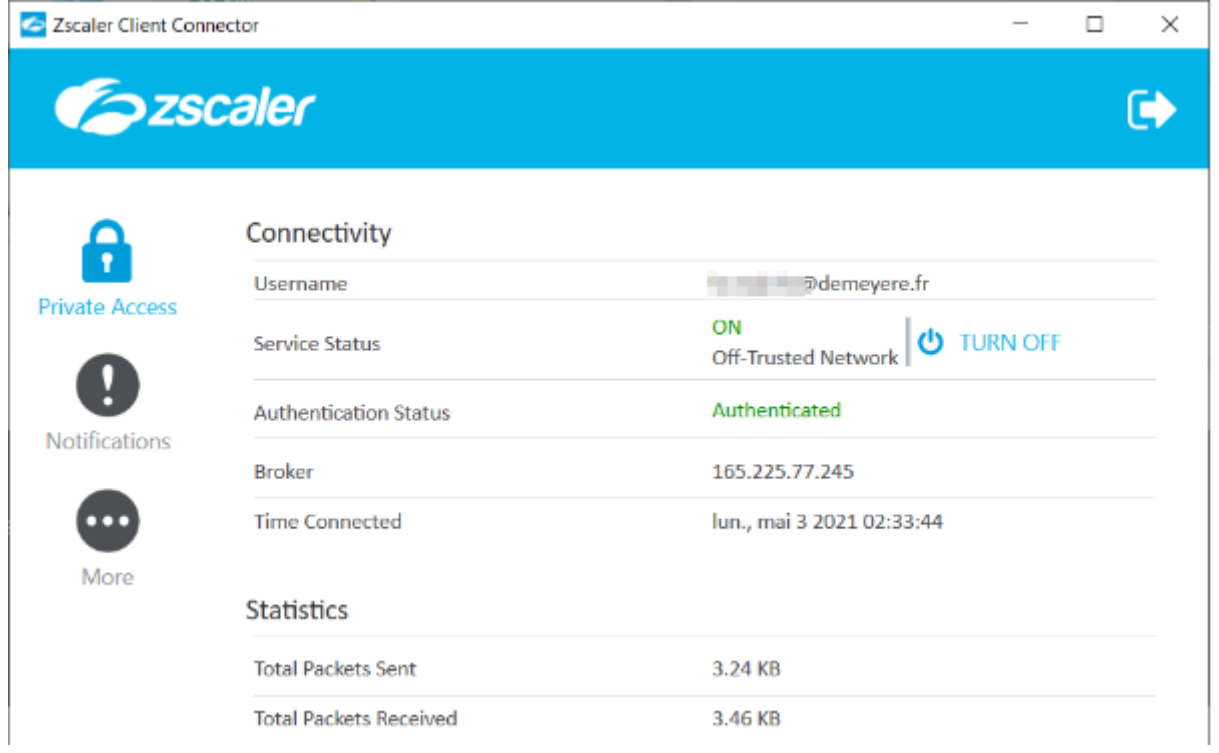

Vous pourrez alors voir ces informations, indiquant que vous êtes bien connecté au service.

|                           | —       | ×  |
|---------------------------|---------|----|
|                           |         | Fe |
|                           |         |    |
|                           |         |    |
|                           |         |    |
| Ødamavara fr              |         |    |
| @demeyere.fr              |         |    |
| ON<br>Off-Trusted Network | IRN OFF |    |

Il ne vous restera plus qu'à fermer cette page et retourner à vos occupations.

Tous les 15 jours une notification apparaitra pour vous demander de vous connecter à nouveau.